# Journal of Mathematical & Computer Applications

### **Review Article**

SCIENTIFIC Research and Community

## 

# Composing Serverless Azure Functions in NodeJS with MySQL Database Integration

#### Bhargav Bachina

USA

#### ABSTRACT

This paper delves into the concept and implementation of serverless computing, particularly focusing on Azure Functions as a platform for deploying serverless applications. It introduces the notion of a Function app, a container that amalgamates functions into a single logical unit, thereby simplifying management, deployment, and resource sharing. Serverless computing is elucidated as Function as a Service (FaaS), a paradigm where business logic is executed in the form of functions without the need for manual infrastructure management. Azure Functions enables developers to host and execute business logic seamlessly, without the concerns of provisioning infrastructure. The platform supports a multitude of programming languages, including C#, Java, JavaScript, TypeScript, and Python, offering versatility in development approaches. The paper further explores the utilization of triggers, specifically HTTP triggers, for executing code in response to HTTP requests. It highlights the development process within Visual Studio Code, facilitated by the Azure Functions extension, which allows for the comprehensive creation and deployment of projects. Additionally, the distinction between Consumption service plans and App Service Plans is examined, along with the prerequisite of linking every function app to a storage account. Deployment methodologies, both locally and through the Azure portal, are outlined, along with the capabilities for monitoring logs via the Azure portal's Monitor section. This comprehensive overview provides insights into leveraging Azure Functions for efficient, scalable, and manageable serverless application development.

#### \*Corresponding author

Bhargav Bachina, USA.

Received: March 15, 2024; Accepted: March 21, 2024, Published: March 28, 2024

**Keywords:** Serverless, Azure, Cloud Computing, Programming, Software Development

Azure Functions represent an efficient method for executing code snippets in the cloud, liberating developers from the complexities of managing the infrastructure traditionally required for code hosting. This platform supports a diverse array of programming languages, including C#, Java, JavaScript, PowerShell, Python, and others as documented in the Azure Functions supported languages guide. A notable feature of Azure Functions is the consumption plan, which offers a cost-effective payment model based solely on the execution time of the code, ensuring that resources are automatically scaled according to user demand.

The practice of writing serverless code has gained widespread popularity, with Azure Functions leading the way by providing a flexible and economical approach to code execution. This serverless model allows developers to focus on their code, written in various programming languages such as Java, Python, NodeJS, and more, without worrying about the operational aspects of server management. This paper will specifically explore the development of NodeJS Azure Functions, integrating MySQL as the database backend. Through this exploration, we aim to demonstrate the versatility and efficiency of Azure Functions in supporting serverless application development, emphasizing the ease of deployment, scalability, and cost-effectiveness inherent in the serverless computing paradigm.

- Prerequisites
- Example Project
- Project Structure
- Create MySQL Server on Azure
- Install Azure Data Studio
- Connect MySQL Through Azure Data Studio
- Create a Database and Table
- Configure MySQL in Azure Functions
- Summary
- Conclusion

#### Prerequisites

You need to know a lot of things as prerequisites if you want to write serverless NodeJS REST API. First, you need to create two accounts: a GitHub account to store the source code and Microsoft Account to deploy that code using Function App Service. Let's create these accounts by following the below links. You can start both for free.

- GitHub Account
- Microsoft Azure Account

Since we are building the NodeJS REST API application you need to be familiar with nodejs, and javascript. You need to install NodeJS on your local machine.

- NodeJS
- Javascript
- Azure Data Studio
- MySQL

- Sequelize
- VSCode

#### NodeJS

As an asynchronous event-driven JavaScript runtime, Node.js is designed to build scalable network applications.

#### Sequelize

Sequelize provides various methods to assist in querying your database for data.

#### Azure Data Studio

Azure Data Studio offers additional experiences available as optional extensions. It's built for data professionals who use SQL Server and Azure databases on-premises or in multi-cloud environments.

#### **MySQL** Community Edition

Community Edition relational Database

#### VSCode

The editor we are using for the project. It's open-source and you can download it here.

#### Postman

#### Manual testing of your APIs

If you are new to NodeJS and don't know how to build REST API with it, I would recommend going through the below article. We used the project from this article as a basis for this post.

- How to write production-ready Node.js Rest API Javascript version
- How To Write Serverless NodeJS REST API With Azure Functions

#### **Microsoft Azure Account**

You should have a Microsoft Azure Account. You can get a free account for one year. You should see the below screen after you log in.

Azure Account

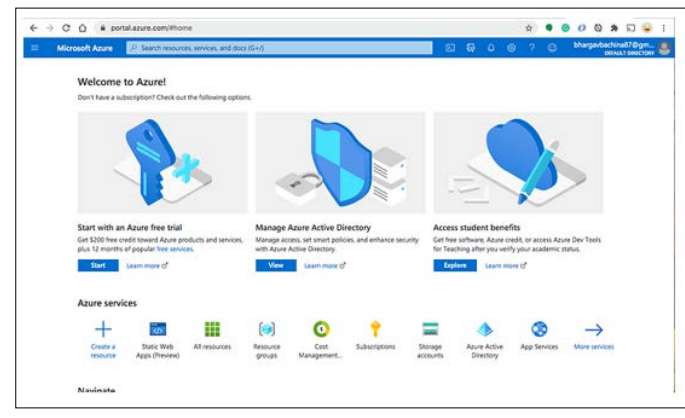

**Azure Home Screen** 

You need to create a subscription for your account. The most common is the Pay as You Go subscription.

| Microsoft Azure     | Add subscription                                                                                                    | MargarianStrat7Qprof.com                                                                        |
|---------------------|----------------------------------------------------------------------------------------------------|-------------------------------------------------------------------------------------------------|
| Add<br>subscription | SELECT AN OFFER                                                                                                    |                                                                                                 |
|                     | Pay-As-You-Go                                                                                                    |                                                                                                 |
| Microsoft Azure     | This flexible pay-as-you-go plan involves no up-front                                                                             | t costs, and no long term commitment. You pay                                                   |
| incrosore razare    | () Learn more                                                                                                    |                                                                                                 |
|                     | Professional Direct support                                                                                                    |                                                                                                 |
|                     | Purchase Professional Direct support, ideal for compan<br>on Azure. Includes faster initial response for technical<br>management. | nies with substantial business critical dependence<br>issues, escalation management and account |
|                     | Learn more                                                                                                    |                                                                                                 |
|                     | Standard support                                                                                                    |                                                                                                 |
|                     | Purchase Standard support, appropriate for companies<br>includes senting. 3d p. 7 percentical connect. East public                | s with business critical dependence on Azure.                                                   |
|                     | team more     Staam more                                                                                                    | esponse and admity to set severily or issues.                                                   |
|                     | Azure in Open                                                                                                    |                                                                                                 |
|                     | Purchase Microsoft Azure services from your Partner, u                                                                            | using Microsoft's Open Volume Licensing program                                                 |

#### Subscription Offers

| tome /                                                                                 |                                |                                                                                               |               |                                       |             |                           |                      |            |
|----------------------------------------------------------------------------------------|--------------------------------|-----------------------------------------------------------------------------------------------|---------------|---------------------------------------|-------------|---------------------------|----------------------|------------|
| Subscriptions 🖉                                                                        |                                |                                                                                               |               |                                       |             |                           |                      | ×          |
| + Add                                                                                  |                                |                                                                                               |               |                                       |             |                           |                      |            |
| View list of subscriptions for which<br>Showing subscriptions in bachina o<br>My role  | you have rol<br>directory. Dor | e-based access control (RBAC) permissions to ma<br>int see a subscription? Switch directories | inage Azu     | re resources. To view sul<br>Status ⓒ | bscriptions | for which you have billin | g access, click here |            |
| 8 selected                                                                             |                                |                                                                                               | ~             | 3 selected                            |             |                           |                      | Ý          |
|                                                                                        |                                |                                                                                               |               |                                       |             |                           |                      |            |
| Apply<br>Showing 1 of 1 subscriptions                                                  | Show only su                   | bscriptions selected in the global subscriptions fi                                           | iter ()       |                                       |             |                           |                      |            |
| Apply<br>Showing 1 of 1 subscriptions                                                  | Show only su                   | absorptions selected in the global subscriptions fi                                           | iter ()       | 2110120                               |             |                           |                      | 24.5       |
| Apply<br>Showing 1 of 1 subscriptions<br>P Search to filter items<br>Subscription name | Show only su                   | ubscriptions selected in the global subscriptions fi<br>Subscription ID                       | iter ()<br>†4 | My role                               | Ť4          | Current cost              | Status               | <b>1</b> 4 |

Pay-As-You-Go Subscription

You need a subscription to be associated with your tenant so that all the cost is billed to this subscription. If you are new to Azure, please go through the below article on how to get started with Azure.

· How To Get Started with Azure

#### **Example Project**

Here is the Github link for the example project you can just clone and run on your machine.

#### // clone the project

git clone https://github.com/bbachi/azure-func-mysql.git

There are four endpoints in this project. Let's look at one endpoint. Each endpoint has index.js and function.json files as below. The function.json has details such as route, method type, etc. The index.js file is the main file and starting file of the API and the controller is called from here.

• Files (https://gist.github.com/bbachi/0ffa11a2457301db6081c6 994c28d95b#file-index-js)

We are using azure function-core tools for the development phase that speeds up your development. You just need to run this command after installing all dependencies.

// install dependencies npm install

// start the server in development phase
npm start

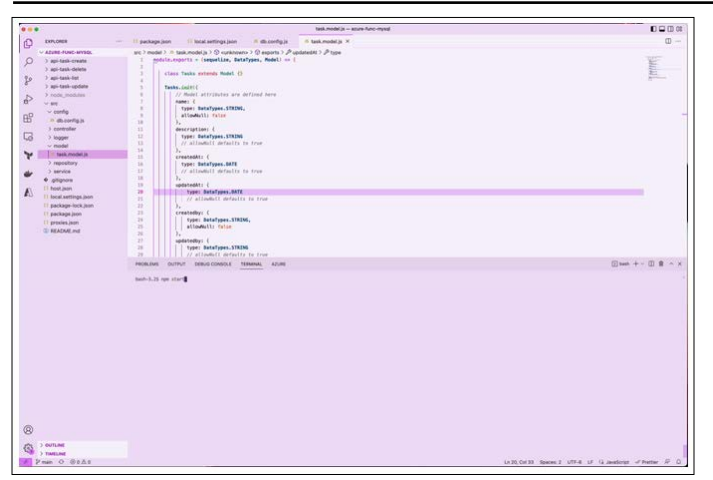

Running the Application

#### Project Structure

Let's understand the project structure that we have here. The starting point of the application is folders as shown below and we have all the scripts, dependencies, etc in the package.json.

// endpoints/folders

- api-tasks-delete
- api-tasks-edit
- api-tasks-list

api-tasks-save

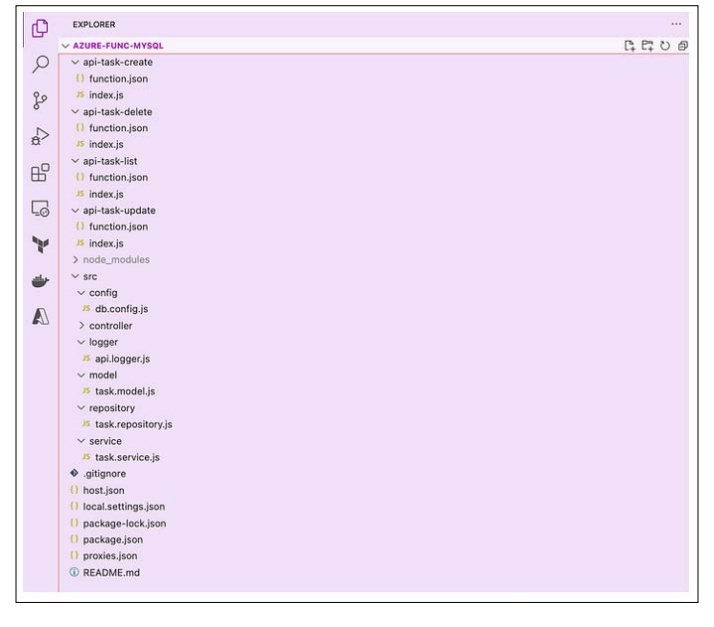

#### Project Structure

Each endpoint has index.ts and function.json files as below. The *function.json* has details such as route, method type, etc. The *index.js* file is the main file and starting file of the API and the controller is called from here.

• Files (https://gist.github.com/bbachi/0ffa11a2457301db6081c6 994c28d95b#file-index-js)

We have a controller, service, and repository in the src folder. All the logging-related configuration goes into api.logger.js under the folder logger. We have the local.settings.json file for all the environment-related configurations. We have a db.config.js file for all the database configurations.

#### **Create MYSQL Server on Azure**

There are so many ways we can create and deploy MySQL servers; we will use Azure to create one for this post. Let's login into the Azure portal and create Azure Database for MySQL. You need an Azure Subscription and Account to create one. Please go through the below article on how to create those if you are new to Azure. • How To Get Started with Azure

Let's Create a Resource Group for The Demo Project

|                                 | at a value in the second of the second of th |                                                                     | × | ~ |     | 9      | C)    | 0 | э, |
|---------------------------------|----------------------------------------------------------------------------------------------------|---------------------------------------------------------------------|---|---|-----|--------|-------|---|----|
| Microsoft Azure                 | P. Search resources, services, and docs (0+/)                                                                                                    |                                                                     |   |   |     | 0      |       |   |    |
| Home 3                          |                                                                                                    |                                                                     |   |   |     |        |       |   |    |
| Resource groups                 | (datalopiabógi osmicrotoft com)                                                                                                    |                                                                     |   |   |     |        |       |   |    |
| + Create 💮 Manage view 🖂        | 🕽 Refersh 🗄 Export to CSV 😤 Open query 🕴 🕅 Au                                                                                                    | nige Kaga                                                           |   |   |     |        |       |   |    |
| Filter for any field. Subscript | ion equals all $\sim$ Location equals all $	imes$ $interval = 1$ Add filter                                                                                                    |                                                                     |   |   |     |        |       |   |    |
| O Unsecure resources            | O Recommendations                                                                                                    |                                                                     |   |   |     | No gro | iping |   |    |
| Name T.                         |                                                                                                    | Subscription 11                                                     |   |   | Loc | tion 1 | ú     |   |    |
|                                 |                                                                                                    |                                                                     |   |   |     |        |       |   |    |
|                                 |                                                                                                    | No resource groups to display                                       |   |   |     |        |       |   |    |
|                                 |                                                                                                    | No resource groups to display<br>ty charging or charging withers.   |   |   |     |        |       |   |    |
|                                 |                                                                                                    | No resource groups to display<br>ty charging or change your fature. |   |   |     |        |       |   |    |

#### Creating a resource group

| Microsoft Azure                                                                                                    | P Search resources, services, and docs                                                                                                    | (G+/)                                                                                       |  |  |  | ۲ | ۲ |  |
|----------------------------------------------------------------------------------------------------|----------------------------------------------------------------------------------------------------|---------------------------------------------------------------------------------------------|--|--|--|---|---|--|
| fome 3 Resource groups 3                                                                                                    |                                                                                                    |                                                                                             |  |  |  |   |   |  |
| Create a resource gr                                                                                                    | oup                                                                                                    |                                                                                             |  |  |  |   |   |  |
|                                                                                                    |                                                                                                    |                                                                                             |  |  |  |   |   |  |
|                                                                                                    |                                                                                                    |                                                                                             |  |  |  |   |   |  |
| Basics Tags Review + create                                                                                                    |                                                                                                    |                                                                                             |  |  |  |   |   |  |
| Basics Tags Review + create                                                                                                    |                                                                                                    |                                                                                             |  |  |  |   |   |  |
| Basics Tags Review + create<br>Resource group - A container that he<br>resources for the solution, or only the                                                                                                    | b<br>bids related resources for an Azure solution. The resour                                                                                                    | ce group can include all the<br>decide how you want to                                      |  |  |  |   |   |  |
| Basics Tags Review + create<br>Resource group - A container that ho<br>resources for the solution, or only the<br>allocate resources to resource groups                                                                                | b<br>olds related resources for an Azure solution. The resour<br>ser resources that you want to manage as a group. You<br>s based on what makes the most sense for your organiz                                           | ce group can include all the<br>decide how you want to<br>lation. Learn more 0 <sup>9</sup> |  |  |  |   |   |  |
| Basics Tags Review + create<br>Resource group - A container that he<br>resources for the solution, or only the<br>allocate resources to resource groups<br>Project details                                                             | t<br>olds related resources for an Azure solution. The resour<br>ose resources that you want to manage as a group. You<br>is based on what makes the most sense for your arguni                                           | ce group can include all the<br>decide how you want to<br>lation. Learn more D <sup>*</sup> |  |  |  |   |   |  |
| Basics Tags Review + create<br>Resource group - A container that his<br>resources for the solution, or only the<br>allocate resources to resource groups<br>Project details<br>Subscription *                                          | b<br>bits related resources for an Azure solution. The resour<br>se resources that you want to manage as a group. You<br>based on what makes the most serve for your arganic<br>Ray-As-You-Go                             | ce group can include all the<br>decide how you want to<br>ation. Learn more of              |  |  |  |   |   |  |
| Basics Tags Review - create<br>Resource group - A container that he<br>allocate resources for the solution, or only the<br>allocate resources to resource groups<br>Project details<br>Subscription *<br>Resource group *<br>O         | o<br>bids related resources for an Azure solution. The resources<br>that you want to manage as a group. Now<br>based on what makes the most sense for your organic<br>Pay-No-You-Go<br>azure-func-implightemo             | ce group can include all the<br>decide how you want to<br>ation. Learn more D <sup>*</sup>  |  |  |  |   |   |  |
| Basics Tags Review + create<br>Resource group - A container that ht<br>resources for the solution, se only the<br>allocater resource group<br>Project details<br>Subscription *<br>Resource group *                                    | o<br>bids related resources for an Azur solution. The resour<br>sensources that you want to manage as a group. You<br>is based on what makes the most series for your organiz<br>Pay-No-You-Go.<br>azure-func-impail-demo | ce group can include all the<br>decide how you want to<br>action. Learn more of<br>V        |  |  |  |   |   |  |
| Basics Tags Review + create<br>Resource group - A container that he<br>resources for the solution, er any hit<br>allocate resources to resource group<br>Project details<br>Subscription * O<br>Resource group * O<br>Resource details | odds related resources for an Azur solution. The resource<br>to resources that you want to message as a group. No-<br>bared on make makes the most serve for your organic<br>Page-Au You-Go.<br>azure func mpspi-demo     | ce group can include all the<br>decide how you want to<br>action. Learn more of             |  |  |  |   |   |  |

Creating a resource group

Once it is done, you can see the overview page below.

| Microsoft Azure                                         | ,P Search resources, services, and docs (G+/)                                            |                                                      | 5 6 6 8 B B                  |
|---------------------------------------------------------|------------------------------------------------------------------------------------------|------------------------------------------------------|------------------------------|
| Home ><br>azure-func-myse<br>Resource group<br>P Search | <b>ql-demo</b> 𝔅 𝔅 −<br>ε + Create Θ Manage view ∨ 😤 Deleter mource group ◯ Refresh ≟ Is | nport to CSV 😽 <b>Open query</b>   🖗 Assign tags 🔿 M | ove 🛩 🗟 Deleta 🗄 Export tamp |
| Overview                                                |                                                                                          |                                                      |                              |
| Activity log                                            | Subscription (move) : Pay.As.You.Go                                                      | Deployments : No.deployments                         |                              |
| Access control (IAM)                                    | Subscription ID : bc5fbeca-2e67-4bfb-85bb-58480ab3bb30                                   | Location : East US                                   |                              |
| ♥ Tags                                                  | Tags (edit) : Click here, to, add, tags                                                  |                                                      |                              |
| Resource visualizer                                     |                                                                                          |                                                      |                              |
| Events                                                  | Resources Recommendations                                                                |                                                      |                              |
| Settings                                                | Filter for any field. Type equals all X Location equals all X *v                         | Add filter                                           |                              |
| Deployments                                             | Structure & to B of B revents. Show hidden types                                         |                                                      | No grouping                  |
| O Security                                              |                                                                                          | 0.000                                                |                              |
| Policies                                                | Name 7.                                                                                  | Type T <sub>4</sub>                                  | Location T <sub>2</sub>      |
| II Properties                                           |                                                                                          |                                                      |                              |
| A Locks                                                 |                                                                                          |                                                      |                              |
| Cast Management                                         |                                                                                          |                                                      |                              |
| Concernation .                                          |                                                                                          |                                                      |                              |
| Cost share invol                                        |                                                                                          |                                                      |                              |
| Cost arens (preview)                                    |                                                                                          | N                                                    |                              |
| e ecopera                                               |                                                                                          | No resources match your inters                       |                              |
| <ul> <li>Advisor recommendations</li> </ul>             |                                                                                          | try changing or cearing your riters.                 |                              |
| Monitoring                                              |                                                                                          | Create resources Clear fitters                       |                              |
| Insights (preview)                                      |                                                                                          | Learn more                                           |                              |
| Alerts                                                  |                                                                                          |                                                      |                              |
| 🖬 Metrics                                               |                                                                                          |                                                      |                              |
|                                                         |                                                                                          |                                                      |                              |
| Diagnostic settings                                     |                                                                                          |                                                      |                              |

#### Resource Group

Let's create resources under this resource group. We can select from the marketplace below. Let's select Azure Database for MySQL Flexible Server.

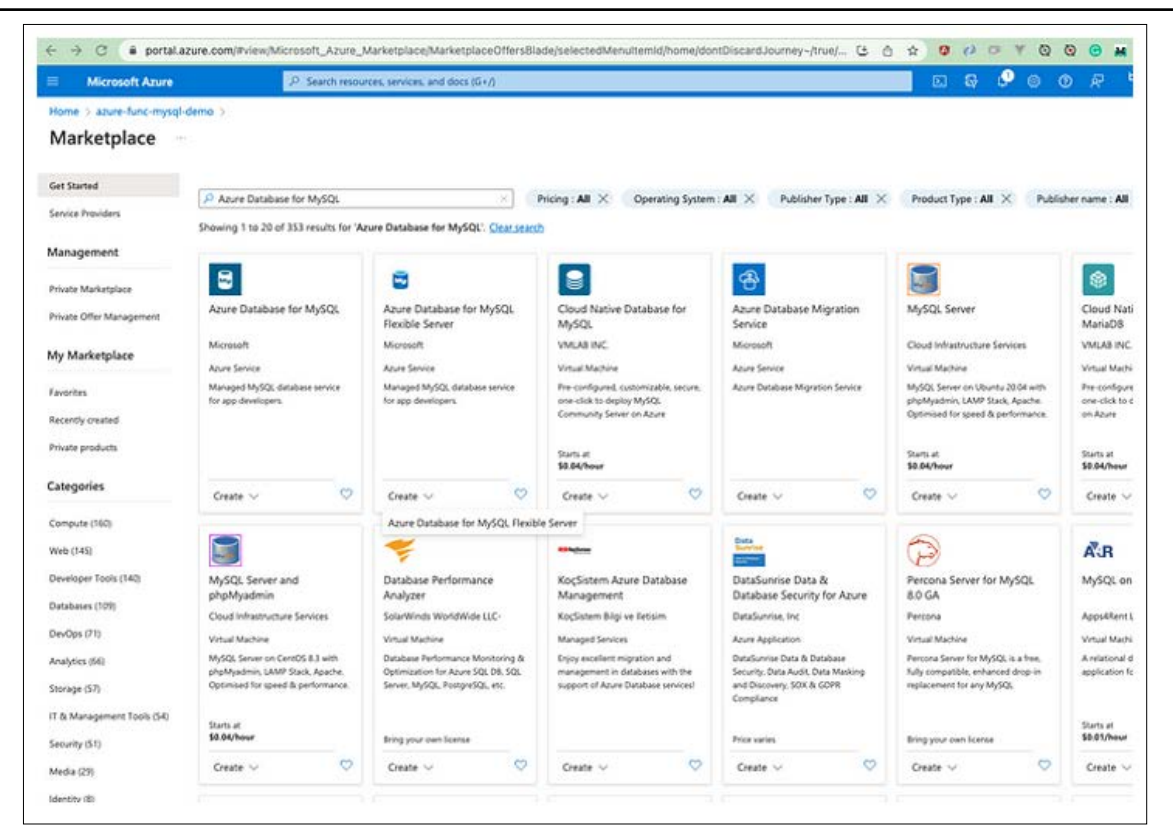

Azure Database for MySQL Flexible Server

You can give a unique name on the creation page.

| Microsoft Azure                                                                                                    | "P. Search resources, services, and docs (G+/).                                                                                                    |                                                                                                    | 📃 🖸 🗣 🗳 🕲 🖻 |
|----------------------------------------------------------------------------------------------------|----------------------------------------------------------------------------------------------------|----------------------------------------------------------------------------------------------------|-------------|
| sme 3 azure-func-mysql-demo                                                                                                    | Marketplace )                                                                                                    |                                                                                                    |             |
| lexible server                                                                                                    |                                                                                                    |                                                                                                    |             |
| A Server names, networking corner                                                                                                    | thirty method, sone redundant HA and backup redundancy samot be changed after server is m                                                                                                    | eated. Review these options carefully before provisioning                                                                                                    |             |
| lubscription* ()                                                                                                    | Pay-As-You Ge 🗸 🗸                                                                                                    |                                                                                                    |             |
| Researce group * 🖓                                                                                                    | aper-func-mysgl-deme v                                                                                                    | Estimated costs                                                                                                    |             |
| Server details                                                                                                    | r, including picking a location and configuring the compute and storage resources.                                                                                                    | Compute Sku USD-12.41/maxm<br>Standard, 61ms (1 vCore) 12.41                                                                                                    |             |
| lever name * ()                                                                                                    | ature-nyud-dend                                                                                                    |                                                                                                    |             |
| Region * 🗇                                                                                                    | terus v                                                                                                    | Storage selected 20 GB (USD 20 x<br>0.12 per Git) 0.12                                                                                                    |             |
| MySQL version * ③                                                                                                    | \$2 V                                                                                                    | <ul> <li>Backup Retention</li> </ul>                                                                                                    |             |
| Workload type 💮                                                                                                    | for small or medium size databases     Tier 1 Business Critical Workloads                                                                                                    | Backup retention is billed based on<br>additional storage used for retaining<br>backups. Stem more C <sup>2</sup>                                                           |             |
|                                                                                                    | Ear development or hobby projects                                                                                                    | ~ Bandwidth                                                                                                    |             |
| Compute + storage 💮                                                                                                    | Burstable, BTms<br>1 vCores, 2 GB RAM, 20 GB storage, 36010PS<br>Gen-redundancy : Disabled<br>Configure server                                                                                                    | For outbound data transfer across<br>services in different regions will incur<br>additional charges. Any inbound data<br>transfer is free. Lawn more Cf.                    |             |
| Availability zone 🗇                                                                                                    | No preference                                                                                                    | Estimated total USD 14.71/month                                                                                                    |             |
| tigh availability                                                                                                    | a contractive rescalede additional services and largers in the access of a failure. This rule                                                                                                    | Prices reflects an estimates only. View<br>Assee pricing calculator: 10 <sup>4</sup><br>final charges will appear in your local<br>control in out addeds and billion closed |             |
| also specify high availability options                                                                                                    | in Compute + storage                                                                                                    | Consider and a state and south state                                                                                                    |             |
| (nable high availability 💮                                                                                                    |                                                                                                    |                                                                                                    |             |
| Authentication                                                                                                    |                                                                                                    |                                                                                                    |             |
| Select the authentication methods y<br>authentication allows you to create a<br>Drabling Azure Active Directory auth<br>accounts and generate an authentica | ou would like to support for accessing this MySQL server. MySQL password<br>and use a RDLB (summarred) and use a password to authenticate.<br>Instruction allows goo to screet RDLB based on your Azerv Active Directory<br>ation taken with which to authenticate. Learn more D <sup>2</sup> |                                                                                                    |             |
| Authentication method                                                                                                    | MySQL authentication only                                                                                                    |                                                                                                    |             |
|                                                                                                    | C Anna Artice Disertory a mantrative sele                                                                                                    |                                                                                                    |             |

#### **Flexible Server**

You must select the Authentication method. I am selecting the MySQL authentication-only option and gave it an admin username and password.

| Microsoft Azure                                                                                                    | P Search resources, services, and docs (5+.6)                                                                                                    |                                                                                                    |    |
|----------------------------------------------------------------------------------------------------|----------------------------------------------------------------------------------------------------|----------------------------------------------------------------------------------------------------|----|
| lome 5 azure func-mysql-dem                                                                                                    | o 3 Marketplace 3                                                                                                    |                                                                                                    |    |
| lexible server -                                                                                                    |                                                                                                    |                                                                                                    |    |
| A Server names, networking con                                                                                                    | rectivity method, zone redundant HA and backup redundancy cannot be changed after senier is cr                                                                                                    | ated. Review these options carefully before provisioning                                                                                                    |    |
| Region * 💮                                                                                                    | East US 🗸                                                                                                    |                                                                                                    | 1  |
| MySQL version * (i)                                                                                                    | [ \$7 V                                                                                                    | Estimated costs                                                                                                    |    |
| Workload type 💿                                                                                                    | For small or medium size databases     Ther 1 Business Critical Workbade                                                                                                    | - Compute Sku USD 12.41/manth                                                                                                    |    |
|                                                                                                    | <ul> <li>For development or hobby projects</li> </ul>                                                                                                    | Standard, #1ms (1 vCore) 12,41                                                                                                    |    |
| Compute + storage 💿                                                                                                    | Burstable, 81ms                                                                                                    |                                                                                                    |    |
|                                                                                                    | 1 vCores, 2 Gib RAM, 20 Gib storage, 36010PS<br>Gee-redundancy : Disabled<br>Configure server                                                                                                    | Storage selected 20 Git (USD 20 x<br>0.12 per Git) 0.12                                                                                                    |    |
| 110000000000                                                                                                    | 1                                                                                                    | <ul> <li>Backup Ratention</li> </ul>                                                                                                    |    |
| Availability some 😒                                                                                                    | ( No preference V)                                                                                                    | Backup retention is billed based on                                                                                                    |    |
| High availability                                                                                                    |                                                                                                    | additional storage used for retaining<br>backups. Learn more of                                                                                                   |    |
| Same zone and zone redundant hi<br>also specify high availability option                                                                          | igh availability provide additional server resilience in the event of a failure. You can<br>to in 'Compute + storage'.                                                                                                    | ~ Bandwidth                                                                                                    |    |
| Enable high availability 🛈                                                                                                    |                                                                                                    | For outbound data transfer across<br>services in different regions will incur<br>additional charges. Any inbound data<br>transfers in fees Lawn once of           |    |
| Authentication                                                                                                    |                                                                                                    | Estimated and an a                                                                                                    |    |
| Select the authentication methods<br>authentication allows you to creat<br>Enabling Azure Active Directory as<br>accounts and generate an authent | you would like to support for assessing this MyGQL server. MyGQL passwerit<br>and use a RGSL parameteriz and use a periment to subherkitate,<br>shertication allows you to create ROLEs based on your Asure Active Directory<br>Galdon token with which to authenticate. Learn more D                                                                                                    | Prices refects an estimates andy. View<br>Azure pricing calculator. (2<br>Final charges will appear in your local<br>purrece) in octa analysis and billing views. |    |
| Authentication method                                                                                                    | MySQL authentication only                                                                                                    |                                                                                                    | 1. |
|                                                                                                    | Azure Active Directory authentication only                                                                                                    |                                                                                                    |    |
|                                                                                                    | MySQL and Acure Active Directory authentication                                                                                                    |                                                                                                    |    |
| Admin ssemene * 🗇                                                                                                    | apideno 🛷                                                                                                    |                                                                                                    |    |
| Pessword * (i)                                                                                                    | with the second second |                                                                                                    |    |
| Confirm paraword *                                                                                                    | ······································                                                                                                    |                                                                                                    |    |
|                                                                                                    |                                                                                                    |                                                                                                    |    |
|                                                                                                    |                                                                                                    |                                                                                                    |    |

Authentication Method

We can enable public access for this demo on the networking tab.

| Network connectivity                                                                               |                                                                                                    | ∧ Compute Sku                     | USD 12.41/month                                |
|----------------------------------------------------------------------------------------------------|----------------------------------------------------------------------------------------------------|-----------------------------------|------------------------------------------------|
| You can connect to your server by                                                                  | y specifying a public IP address specified below or from within a selected virtual                                                              | Standard_B1ms                     | (1 vCore) 12.                                  |
| network.                                                                                           |                                                                                                    | ∧ Storage                         | USD 2.30/month                                 |
| Connectivity method ③                                                                              | Public access (allowed IP addresses)                                                                                                    | Storage selected                  | 3 20 Gi8 (USD 20                               |
|                                                                                                    | Private access (VNet Integration)                                                                                                    | 0.12 per GiB)                     | 0.                                             |
|                                                                                                    | Connections from the IP addresses configured in the Firewall rules section                                                                      | A Backup Retent                   | ion                                            |
|                                                                                                    | below will have access to this server. By default, no public IP addresses are<br>allowed. Learn more C                                          | Backup retentio                   | n is billed based on                           |
|                                                                                                    |                                                                                                    | additional stora                  | ge used for retaining                          |
|                                                                                                    |                                                                                                    | backups, Learn                    | inverse for a                                  |
| Firewall rules                                                                                     |                                                                                                    | A Bandwidth                       |                                                |
| nbound connections from the IP                                                                     | addresses specified below will be allowed to port 3306 on this server. Learn more C                                                             | For outbound d                    | ata transfer across                            |
|                                                                                                    |                                                                                                    | additional charg                  | es. Any inbound data                           |
| Allow public access from any                                                                       | Azure service within Azure to this server 🥌                                                                                                    | transfer is free.                 | Learn more G'                                  |
| + Add current client IP address ( §                                                                | 98.44.112.47) + Add 0.0.0.0 - 255.255.255.255                                                                                                   | Estimated total                   | USD 14.71/mor                                  |
| Eirewall rule name                                                                                 | 5                                                                                                    | an est                            | imates only. View                              |
|                                                                                                    | If you create a firewall rule using Add 0.0.0.0 – 255.255.255.255, no libe blocked and any host on the Internet can access this server. It is : | P addresses will calcula strongly | tor, G                                         |
| Firewall rule name                                                                                 | St recommended to use this rule only temporarily and only on test sen<br>contain sensitive data.                                                | ver that do not will ap           | pear in your local<br>lysis and billing views. |
|                                                                                                    |                                                                                                    |                                   |                                                |
|                                                                                                    | Do you want to continue?                                                                                                    |                                   |                                                |
| Encrypted connections                                                                              | and familiar in container.                                                                                                    |                                   |                                                |
| Encrypted connections<br>This server supports encrypted co                                         | innections using                                                                                                    |                                   |                                                |
| Encrypted connections<br>This server supports encrypted co<br>certificate, refer to connecting wit | innections using Continue Cancel                                                                                                    |                                   |                                                |
| Encrypted connections<br>This server supports encrypted co<br>certificate, refer to connecting wit | nnections using Continue Cancel                                                                                                    |                                   |                                                |
| Encrypted connections<br>This server supports encrypted co<br>certificate, refer to connecting wit | nnections using Continue Cancel                                                                                                    |                                   |                                                |
| Encrypted connections<br>This server supports encrypted co<br>certificate, refer to connecting wit | nnections using Continue Cancel                                                                                                    |                                   |                                                |
| Encrypted connections<br>This server supports encrypted co<br>certificate, refer to connecting wit | th TLS/SSL learn Cancel                                                                                                    | _                                 |                                                |

Allowing Public Access

| onfigure networking access and secu                                                                     | rity for your server.                                                                   |                                                                                   |                              | Estimated costs                                                                                                    | My                              |
|----------------------------------------------------------------------------------------------------|-----------------------------------------------------------------------------------------|-----------------------------------------------------------------------------------|------------------------------|----------------------------------------------------------------------------------------------------|---------------------------------|
| letwork connectivity                                                                                    |                                                                                         |                                                                                   |                              |                                                                                                    | /month                          |
| ou can connect to your server by spe<br>etwork.                                                         | cifying a public IP address specifie                                                    | d below or from within a selected                                                 | l virtual                    | Standard_81ms (1 vCore)                                                                                                    | 12.41                           |
| annectivity method                                                                                      | Public access (allowed II     Private access (VNet Int                                  | P addresses)<br>egration)                                                         |                              | Storage selected 20 GiB (USD<br>0.12 per GiB)                                                                                                    | 20 x<br>0.12                    |
|                                                                                                    | Connections from the IP a<br>below will have access to<br>allowed. <u>Learn more 16</u> | iddresses configured in the Firewall i<br>this server. By default, no public IP a | ules section<br>ddresses are | <ul> <li>Backup Retention</li> <li>Backup retention is billed bar<br/>additional storage used for re<br/>backups. Learn more D<sup>2</sup></li> </ul> | ed on<br>taining                |
| irewall rules                                                                                           |                                                                                         |                                                                                   |                              | ∧ Bandwidth                                                                                                    |                                 |
| bound connections from the IP addr<br>Allow public access from any Azu                                  | esses specified below will be allow<br>re service within Azure to this serv             | red to port 3306 on this server. Le<br>er <sup>©</sup>                            | am more O                    | For outbound data transfer a<br>services in different regions v<br>additional charges. Any inbox<br>transfer is free. Learn more C                    | cross<br>rill incur<br>and data |
| Add current client IP address ( 98.44                                                                   | .112.47) + Add 0.0.0.0 - 255.25                                                         | 5.255.255                                                                         |                              | Estimated total USD 14                                                                                                    | 71/month                        |
| Firewall rule name                                                                                      | Start IP address                                                                        | End IP address                                                                    |                              | Prices reflects an estimates only.                                                                                                    | /iew                            |
| AllowAll_2023-2-4_11-42-30                                                                              | 0.0.0.0                                                                                 | 255.255.255.255                                                                   |                              | Final charges will appear in your i                                                                                                    | ocal                            |
| Firewall rule name                                                                                      | Start IP address                                                                        | End IP address                                                                    |                              | currency in cost analysis and billin                                                                                                    | g views.                        |
| ncrypted connections<br>his server supports encrypted connec<br>ertificate, refer to connecting with TL | tions using Transport Layer Securi<br>(/SSL Learn more Cl                               | ity (TLS 1.2). For information on d                                               | ownloading the               |                                                                                                    |                                 |
|                                                                                                    |                                                                                         |                                                                                   |                              |                                                                                                    |                                 |

Public Access

Let's go to the review page and create.

| lome > azure-func-mysql-demo > l                                          | Marketplace >                                                                                               |                                                                    |                |
|---------------------------------------------------------------------------|----------------------------------------------------------------------------------------------------|--------------------------------------------------------------------|----------------|
| lexible server                                                            |                                                                                                    |                                                                    |                |
| Basics Networking Security                                                | Tags Review + create                                                                                        | Estimated costs                                                    | My             |
| Creation time                                                             |                                                                                                    |                                                                    |                |
| Estimated Server Creation Time (in                                        | 5                                                                                                    | Compute Sku USD 12.41/                                             | month          |
| minutes)                                                                  |                                                                                                    | Standard_B1ms (1 vCore)                                            | 12.41          |
| Product details                                                           |                                                                                                    | ∧ Storage USD 2.30/m                                               | nenth          |
|                                                                           |                                                                                                    | Storage selected 20 Gi8 (USD                                       | 20 x           |
| Azure Database for MySQL<br>by Microsoft                                  |                                                                                                    | 0.12 per GiB)                                                      | 0.12           |
| Terms of use G"   Privacy policy G"                                       |                                                                                                    | ∧ Backup Retention                                                 |                |
| Basics (Change)                                                           |                                                                                                    | Backup retention is billed base<br>additional storage used for ret | d on<br>aining |
| Subscription                                                              | Pay-As-You-Go                                                                                               | backups. Learn more D                                              |                |
| Resource group                                                            | azure-func-mysql-demo                                                                                       | ∧ Bandwidth                                                        |                |
| Server name                                                               | azure-mysql-demo                                                                                            | For outbound data transfer are                                     | 1045           |
| Server admin login name                                                   | apidemo                                                                                                    | services in different regions wi                                   | I incur        |
| Location                                                                  | East US                                                                                                    | additional charges. Any inbour                                     | nd data        |
| Availability zone                                                         | No preference                                                                                               | transier is nee, Learn more (3                                     |                |
| High availability                                                         | Not Enabled                                                                                                 | Estimated total USD 14.7                                           | 1/month        |
| MySQL version                                                             | 5.7                                                                                                    |                                                                    |                |
| Compute + storage                                                         | Burstable, B1ms, 1 vCores, 2 GiB RAM, 20 storage, 360 IOPS                                                  | Prices reflects an estimates only. Vie                             | ew             |
| Backup retention period (in days)                                         | 7 day(s)                                                                                                    | Final charges will appear in your los                              | cal            |
| Storage Auto-growth                                                       | Enabled                                                                                                    | currency in cost analysis and billing                              | views.         |
| Geo-redundancy                                                            | Not Enabled                                                                                                 | <u></u>                                                            |                |
| Networking (Change)                                                       |                                                                                                    |                                                                    |                |
| Connectivity method                                                       | Public access (allowed IP addresses)                                                                        |                                                                    |                |
| Allow public access from any Azure<br>service within Azure to this server | Yes                                                                                                    |                                                                    |                |
| Firewall rules                                                            | 1                                                                                                    |                                                                    |                |
| SSL/TLS                                                                   | SSL is enforced and TLS version is 1.2. This can be changed after server is created. Learn more $\ \ C^{*}$ |                                                                    |                |
| Security (Change)                                                         |                                                                                                    |                                                                    |                |
| Data encryption                                                           | Service-managed key                                                                                         |                                                                    |                |

Creating Server

It takes some time to create the server.

| Microsoft Azure                                                                                           | P. Search resources, services, and                                                                                                    | i docs (G+/)                                                                               |                              | 🖬 🖓 🖓                                  |                                              |
|----------------------------------------------------------------------------------------------------|----------------------------------------------------------------------------------------------------|--------------------------------------------------------------------------------------------|------------------------------|----------------------------------------|----------------------------------------------|
| MySqlFlexibleSe     Deployment     Deployment     Denth     Overview     Inputs     Overview     Template | Cancel      Deployment is in pr     Orgloyment same Mydellieuel     Orgloyment same Mydellieuel     Suborglow Physical Back State Share Share Sha | 1795f365045c290   Ov<br>y ≟ Download © Retreati<br>rogress<br>vServer,72850642930434887555 | erview &                     | 8a 9316-1dafw206a382 🛐                 | Get starte                                   |
|                                                                                                    | Deployment details     Resource     azure-mytoj demo                                                                                                    | Type<br>Microsoft.DBforMySQL/flexib                                                        | Status<br>leServers Accepted | Operation details<br>Operation details | Free Mic<br>Create P<br>Work wit<br>Adure ex |
|                                                                                                    | Give feedback $\ensuremath{\mathcal{R}}$ Tell us about your experience with de                                                                                                    | ployment                                                                                   |                              |                                        | who can<br>and be y<br>Find an A             |

#### Deployment in Progress

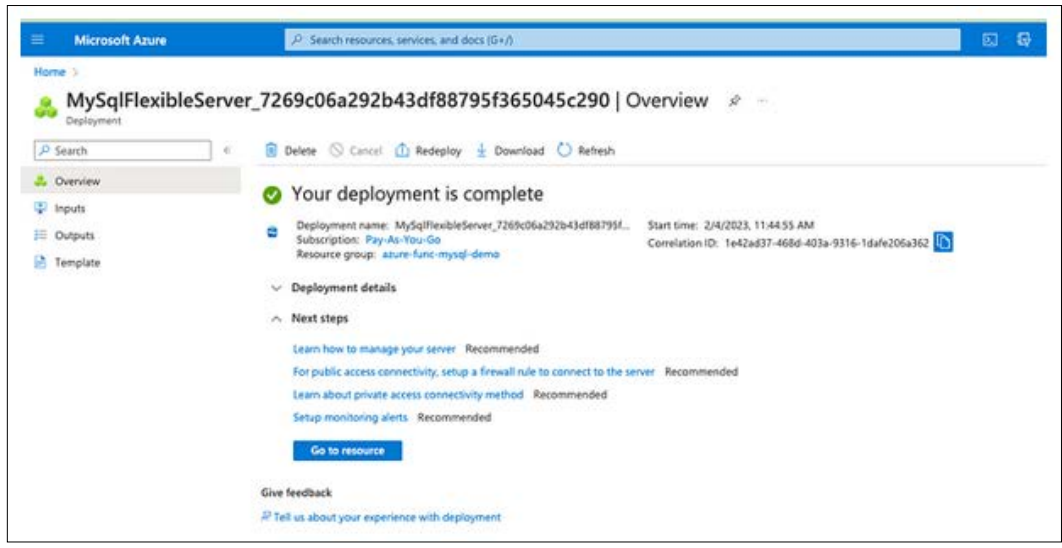

Deployment Completed

You can go to the overview page after the deployment.

|                                                                                                    | P Search resources, services, and docs (G+/)                                                                                                    |                                                                                                   |                                                                        | 🔜 🖬 🖗 🖉 🔍 🤗 🔛 🔗                                                                                                    |
|----------------------------------------------------------------------------------------------------|----------------------------------------------------------------------------------------------------|---------------------------------------------------------------------------------------------------|------------------------------------------------------------------------|----------------------------------------------------------------------------------------------------|
| Home > MySqlFlexibleServer_7269cl                                                                                                    | 6a292643df887957365045c290 [ Overview 3                                                                                                    |                                                                                                   |                                                                        |                                                                                                    |
| azure-mysql-dem                                                                                                    | O & ☆                                                                                                    |                                                                                                   |                                                                        |                                                                                                    |
| P Bearch                                                                                                    | 🥖 Connect 📓 View process list 🔋 Delete 🥒                                                                                                    | Reset password 🗇 Restore 🦿 Restart 🔲 Stop                                                         | 🛈 Refiesh 🔗 Fee                                                        | dback                                                                                                    |
| Overview                                                                                                    | ∧ Essentials                                                                                                    |                                                                                                   |                                                                        |                                                                                                    |
| Activity log                                                                                                    | Subscription (move) : ExvAs-You-Go                                                                                                    |                                                                                                   | Server name                                                            | : azure-mysql-demo.mysql database azure.com                                                                                             |
| Access control (IAM)                                                                                                    | Subscription ID : bc5fbeca-2e67-4bfb-85bb-584                                                                                                    | 80ab3bb30                                                                                         | Server admin login na                                                  | me : apidemo                                                                                                    |
| C Tem                                                                                                    | Resource group (move) : apure func-misiol-demo                                                                                                    |                                                                                                   | Configuration                                                          | : Burstable, Blima, 1 vCores, 2 GB RAM, 20 stor                                                                                         |
| Diagnose and solve problems                                                                                                    | Status : Available                                                                                                    |                                                                                                   | MySQL version                                                          | : 5.7                                                                                                    |
| E Lasminn Jantas                                                                                                    | Location : East US                                                                                                    |                                                                                                   | Availability zone                                                      | : 3                                                                                                    |
| - company                                                                                                    |                                                                                                    |                                                                                                   | Created On                                                             | : 2023-02-04 17:45-01.1986059 UTC                                                                                                    |
| Settings                                                                                                    | Tags (edit) : Click here to add tags                                                                                                    |                                                                                                   |                                                                        |                                                                                                    |
| Compute + storage                                                                                                    | Getting started Properties Recommendations                                                                                                    | Menitoring Tutorials                                                                              |                                                                        |                                                                                                    |
| 2 Networking                                                                                                    |                                                                                                    |                                                                                                   |                                                                        |                                                                                                    |
| Databases                                                                                                    | Start your project                                                                                                    |                                                                                                   |                                                                        |                                                                                                    |
| d come                                                                                                    | Connect to your database for the first time with a few sim                                                                                                    | utile shering                                                                                     |                                                                        |                                                                                                    |
| pr comets                                                                                                    |                                                                                                    | per supe                                                                                          |                                                                        |                                                                                                    |
| Server parameters                                                                                                    | Eam                                                                                                    | 🐼 Allow access                                                                                    | Connect                                                                |                                                                                                    |
| Server parameters     Replication                                                                                                    | Learn<br>Learn Locat MySQL Finalder Server Hypogh a<br>control film of and do to be before when any                                                                                                    | Allow access<br>Configure retwork access to your MySQs                                            | Connect<br>Vew corner                                                  | ction string to learn how to                                                                                                    |
| Server parameters     Replication     Maintenance                                                                                                    | Learn<br>Seam-alload MySQL Fieldele Server through a<br>current Bist of modules to take you from serve,<br>to here.                                                                                                    | Allow access<br>Configure retwork access to your MySQs<br>database                                | Vew connect<br>Vew connect with<br>(NEL PSQL                           | trion string to learn here to<br>In the adjustion driver you use<br>Python, JDKC, PHP, Nedeju.                                          |
| Connect:     Server parameters:     Replication     Maintenance     High availability                                                                                                    | Laten<br>Laten About MySQI, Takible Server Hrough a<br>custed list of modules to take you hom zero,<br>to here.                                                                                                    | Allow eccess<br>Configuer retwork access to your MySGs<br>detabler                                | Connect<br>Vview Connect<br>Connect will<br>(NIT, PSQ,<br>Ruby, PHP, 0 | ttion thing to keen how to<br>h the application driver you use<br>hydrow, DBC, hith modeja.<br>{*+1<br>Visconsecution strikers          |
| Cernets     Server parameters     Replication     Maintenance     High evaluability     Backup and rentore                                                                                                    | Exam<br>Learn about MySQL Taxible Server through a<br>custod list of modules to take you horn zero,<br>to here.<br>Learning center                                                                                                    | Allow access<br>Configure network access to your MySQL<br>detabase<br>Configure Networking        | Connect<br>View Connect with<br>UNET, PSQL<br>Ruby, PHP, (             | trion string to laten have to<br>the application of the system<br>(producted), the string to string<br>(ref)<br>View connection strings |
| Genetiti     Servetti     Anglication     Maintenance     High excludibility     Backup and restore     Advace recommendations                                                                                             | Exam<br>Learn Aloud MySOL Taxible Server through a<br>current list of modules to take you how serve.<br>to here.<br>Learning center                                                                                                    | Allow access<br>Configure retrieve access to your MySQs<br>doubuse<br>Configure Networking        | View Connect<br>View Connect Will<br>(NICL 1950),<br>Ruby, 1969, o     | tion string to learn how to<br>the application of her you use<br>synon. (BIC, two, herein).<br>View connection strings                  |
| Server parameters     Server parameters     Replication     Multi-memore     High evaluability     Beckup and rendore     Advicer recommendations     Advicer Account                                                      | Earn<br>Lawn Aland MySG, flexible Server through a<br>current list of indel/as to take you from earn,<br>to how.<br>Learning conter<br>Semples<br>Setup a sample database scheme to get                                                                                                    | Altow access<br>Configure network access to your MySOs<br>database<br>Configure Networking        | Very define<br>Very define<br>(NIT, 1902,<br>Ruby, 1969,               | tion string to learn how to<br>the application of the year set<br>synther. DBC, the Nederja.<br>(*)<br>View connection strings          |
| Server parameters     Server parameters     Replation     Maintenance     Migh analability     Backup and rentore     Advisor recommendations     Looks                                                                    | Laam           Laam about MySQs, fiscible Server Howaysh at curved list of modules to take you from serve, to here, to here.           Learning center           Servelas           Servelas           Servelas           Servelas           Servelas           Servelas           Servelas           Servelas             | Allow access     Configure Networks access to your MySOs     distature     Configure Networking   | Very define<br>Very define<br>(Shift, 1952),<br>Ruby, 1969, (          | trion string to learn have to<br>the application driver you use<br>(young), side (new, hode),<br>(**)<br>View connection strings        |
| Server parameters     Server parameters     Replation     Maintenance     High availability     Backup and rentore     Advisor recommendations     Locks      Security                                                     | Laam           Laam about MySGs, Fandale Server through a custed list of modUves to take you from serve, to here.           Learning center           Complex           Samples           Status           Status                                                                                                    | Allow access     Configure Interiority access to your MySOL     destatue     Configure Networking | Vew cannect<br>Vew canner<br>(14)7, 1502,<br>Ruby, 1997, 0             | tion string to term have to<br>the application driver you use.<br>(your, USC, IMM, Neder)s.<br>(**)<br>View connection strings          |
| Server parameters     Server parameters     Reptation     Maintenance     High evailability     Rokup and recore     Advace recommendations     Locks     Security     Identity                                            | Laam           Laam about MySGs. Failed in Server Howaysh at usated iss of modules to take you how serves to here.           Learning context           Samples           Sating of actualities schemen to get: carried           Samples in Gothalty of the schemen to get: carried                                       | Allow access     Configure Networking     Configure Networking                                    | Vew Connect W<br>(ALC: FSGL<br>Ruley Print of                          | trian atrica to lawn have to<br>to be applied on other you use<br>. Nymes, DBC, DHC, NHC, Hadey,b.<br>(~+)<br>View connection strings   |
| Control      Source parameters     Source parameters     Replacation     Maintenance     High availability     Maintenance     Advisor recommendations     Advisor recommendations     Locks  Security     Deta encryption | Lean           Land about My/GD, files/bit Server through a cuard files of inqubits to take you from zero, to the cuard files of inqubits to take you from zero.           Leaning control           Semplex           Semplex           Semplex distance scheme to get curved.           Semplex in Cothub of the control | Allow access<br>Configure interiority access to your MySOL<br>distature<br>Configure Networking   | Ven contro<br>context with<br>(ARL MSQ,<br>Ruby Prev.o                 | tion string to larm have to<br>to the application of the spin user<br>(spins), 280C PMR hade)).<br>(**)<br>Vriew connection strings     |

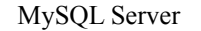

#### Install Azure Data Studio

Azure Data Studio is a cross-platform tool that can be used to connect databases from several database engines. You can write queries and execute them. There are so many extensions you can install based on your requirement. You can learn about that in the below link.

• What is Azure Data Studio (https://learn.microsoft.com/en-us/ azure-data-studio/what-is-azure-data-studio)

Here is the download link you can download the Data Studio based on your OS.

• Download Azure Data Studio (https://learn.microsoft.com/en-us/ azure-data-studio/download-azure-data-studio)

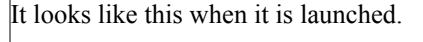

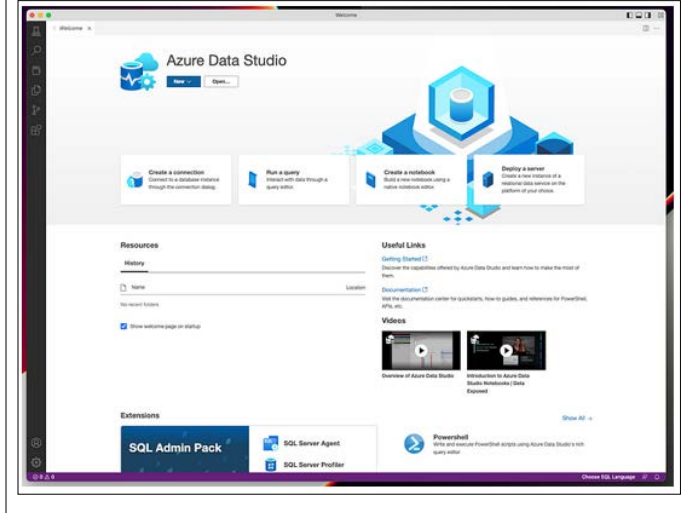

Azure Data Studio

#### Connect MYSQL through Azure Data Studio

Since we are connecting to the MySQL database, we need to have that extension installed below.

| •                                                                                                    |                                                                                                    | Maragine                                              | 000                                                                                                    |
|----------------------------------------------------------------------------------------------------|----------------------------------------------------------------------------------------------------|-------------------------------------------------------|----------------------------------------------------------------------------------------------------|
| Dente Delana e Malerano<br>Dente Delana e Malerano                                                                                                    | 0                                                                                                    |                                                       |                                                                                                    |
| MySQL extension for Acure Data Studio<br>Microsoft                                                                                                    | Azure D                                                                                                    | ata Studio                                            |                                                                                                    |
| Additional Section 2015 Server<br>Addition Pack for 500, Server<br>Marcanette<br>Warranette<br>Marcanette<br>Additional Server and management raginal<br>Additional Section 2019 |                                                                                                    |                                                       |                                                                                                    |
| Alver CL<br>Product Accer CLI capabilities for use in Acce<br>Monorth<br>Accer SSL Migration<br>This accention into your migrate your SQL fore<br>Monorth                        | Contents a connection<br>Connect to a shifthese instance<br>tryingh the connection dates                                                      | Mun + query<br>Manuel units Designer<br>Barry solline | Create a notificate<br>And a rose collaborate and a set<br>inter-set address address<br>inter-set address address address<br>inter-set address address address<br>inter-set address address address<br>inter-set address address address address<br>inter-set address address address address address address address<br>inter-set address address addr |
| Cantod Managament Servers<br>Central Managament Servers<br>Moreals<br>Page Manadiastion<br>Description Data infraudiastion in SQL Server,<br>Moreals                             | Constant and a server<br>Create a real plates at a<br>mission<br>constant and a server<br>Create a real plates at a<br>mission of pure plates |                                                       |                                                                                                    |
| Batabase Administration Tool Extensions &<br>Provides additional Windows specific Tooling<br>Macrosoft                                                                           |                                                                                                    |                                                       |                                                                                                    |
| Martner Lawring for 10, Detelance<br>Monard<br>Managed Instance Dashboard<br>Managed Instance Dashboard<br>Managed Instance Dashboard                                            | Resources<br>History                                                                                                    |                                                       | Useful Links<br>Genry State (1<br>December the capabilities offend by Aburs State State and lean from to                                                                                                    |
| Partyre50C.<br>Restgre50C, Bestgre50C, Branger,50C, setemator for Accere Data Badia<br>Moneant                                                                                   | I have                                                                                                    | Lands                                                 | Decumentation (3<br>With the documentation center for guided, how to guides, and reference<br>the theory of the documentation of the theory of the theory of theory of theory of the theory of the theory o                                                                    |
| Densing Prosectivet surgets in Anure Data Star<br>Monwork<br>Courty History<br>Adds a Garry History view for usualing and nor                                                    | to                                                                                                    |                                                       | Videos                                                                                                    |
| Redgate SQ, Prompt<br>With and Small your SQ, effectively<br>Andyre<br>Redgate SQ, Search                                                                                        |                                                                                                    |                                                       | Councient of Advance Datas Disclose Transition in [Datas                                                                                                    |
| Search across mutgie databases                                                                                                    |                                                                                                    |                                                       | Exposed                                                                                                    |

MySQL extension

Once the extension is installed, we can click the new button to connect to the server.

| Arranged                                                                                                    |                                                                                          |          | f. Webcarra - it                                                                                                    |                                                                 |      | Connection                          |                      |          |
|----------------------------------------------------------------------------------------------------|------------------------------------------------------------------------------------------|----------|----------------------------------------------------------------------------------------------------|-----------------------------------------------------------------|------|-------------------------------------|----------------------|----------|
| - within the second second sec                                                                                                    | n te Aire fair fair fair                                                                 | 0        | Azure Dat                                                                                                    | a Studio                                                        |      | Recent Brown                        |                      |          |
| Alama Ana<br>Alama Ana<br>Alama Ana<br>Alama Ana<br>Alama Ana<br>Alama Ana<br>Alama Ana<br>Alama Ana<br>Alama Ana<br>Alama Ana<br>Alama Ana                                                                                                    | r 162, Sarran<br>162, Sarran Kassalahari di<br>Mart 244 (Mangarbari d                    | 0        |                                                                                                    |                                                                 | _    |                                     |                      |          |
| Aller CLI<br>Product Acces<br>Access<br>Access | Cu capabilited for you in<br>review<br>Integrate manifest star 100.                      | ATTA DA. | Create a parametization<br>Constraint to a Additional instrument<br>Trenget the connection design                                                                    | This a curry<br>Process with other strainers of<br>same settion |      |                                     |                      |          |
| Contract Manage<br>Contract Manage<br>Management<br>Management<br>M                                                                                                    | anant Saryan<br>mart Saryan<br>man<br>a trinamanan in 122, Sar<br>mare atau Parl Saturan |          | Depthy a server<br>Other a two independent a<br>similar of the second and a<br>similar of the second and<br>gathered of the second and<br>gathered of the second and |                                                                 |      |                                     |                      |          |
|                                                                                                    | na Malane (perita la<br>19<br>19 he 35. Salatare                                         |          | Resources                                                                                                    |                                                                 |      | Connection Detail                   | (                    |          |
| I have been                                                                                                    | mie Dostilinardi 1<br>on Dantdonardi                                                     |          | Hatorp                                                                                                    |                                                                 |      | Contraction type                    | weige .              |          |
| Paragentia an                                                                                                    | normi tar Ayure Data Bili                                                                |          | D                                                                                                    |                                                                 | time | Sever reme *<br>Authentication type | Passant              |          |
| A survey of                                                                                                    | that because it before they                                                              | -        | In construction                                                                                                    |                                                                 |      | Energane *                          | C Renarder Jamen d   |          |
| Ann + Carry 1                                                                                                    | interprint for symmetry pr                                                               | -        |                                                                                                    |                                                                 |      | Estabase varies<br>Server group     | -Delasto<br>-Delasto |          |
| Badgets BUL                                                                                                    | range<br>I part 256 stationers                                                           | -        |                                                                                                    |                                                                 |      | Rame (optional)                     |                      | Advanced |
| Perfor good horns                                                                                                    |                                                                                          |          |                                                                                                    |                                                                 |      |                                     |                      |          |

Connecting To the MySQL Database

Let's get the MySQL Connection details from the Azure portal below.

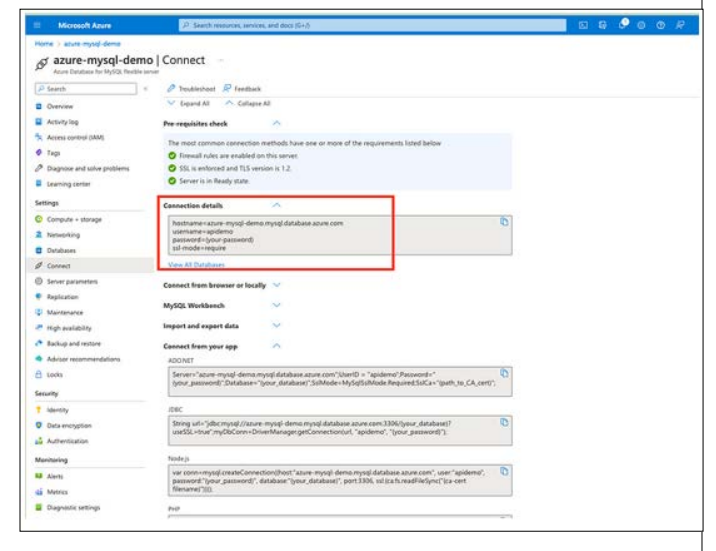

#### MySQL Connection Details

| Persona la lan cancer        |                     |                                           |      |
|------------------------------|---------------------|-------------------------------------------|------|
| sources                      | Connection Detail   | 5                                         |      |
| story                        | Connection type     | MySQL                                     | ~    |
|                              | Server name *       | azure-mysql-demo mysql database azure.com |      |
| Name Loo                     | Authentication type | Password                                  |      |
| scent furders                | User name *         | apidemo                                   |      |
|                              | Password            |                                           |      |
| Show welcome page on startup |                     | Remember pastword                         |      |
|                              | Database name       | <default></default>                       | ×    |
|                              | Server group        | «Default»                                 | Ŷ    |
|                              | Name (optional)     |                                           |      |
|                              |                     | Adva                                      | nced |
|                              |                     |                                           |      |

SQL Connection

You can see all the details once connected.

| •                                                                                                    |                |            | azure-mysgi-demo mysgi database azure com      |        |
|----------------------------------------------------------------------------------------------------|----------------|------------|------------------------------------------------|--------|
| convictions                                                                                                    | = Welcome      | acure-s    | nysąl-demo mysąl database azure com 🛪          |        |
| <ul> <li>stavens B D B</li> <li>Starte-myschdeme.myschdelabase.ature.com, <default.< li=""> </default.<></li></ul> | Home > azure-r | nysal-demo | mysgl database azure.com                       |        |
| Character Sets                                                                                                    |                | -66        | The Query Phew Notabook C Refresh C Learn More |        |
| Bystem Databases                                                                                                   | A Home         |            |                                                | ~      |
| > = Users<br>> = Tablespaces                                                                                       |                |            | Search                                         |        |
|                                                                                                    |                |            | Search databases                               |        |
|                                                                                                    |                |            | Name                                           | Actio_ |
|                                                                                                    |                |            | information_schema                             |        |
|                                                                                                    |                |            | 🗑 mysd                                         |        |
|                                                                                                    |                |            | performance_schema                             |        |
|                                                                                                    |                |            | 💼 xys                                          |        |
|                                                                                                    |                |            |                                                |        |
|                                                                                                    |                |            |                                                |        |

MySQL Connected

#### Create a Database and Table

Let's create a Database by clicking on the Query Tool below.

#### Create Database Tasks

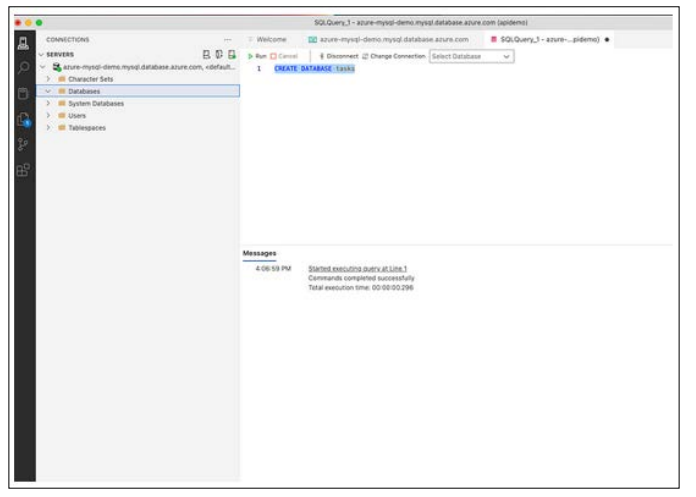

**Database** Creation

You can see the Database created in the dropdown below.

| •                                                                                                    | SQLQuery_1 - azure-mysql-demo.mysc             | ql.database.azure.c       | om (apidemo)                |
|----------------------------------------------------------------------------------------------------|------------------------------------------------|---------------------------|-----------------------------|
| CONNECTIONS                                                                                                    | E Welcome 💼 azure-mysql-demo.mysql.databas     | e.azure.com               | SQLQuery_1 - azurepidemo) • |
| ⊂ staving B ⊕ B                                                                                                    | p Run Cancel \$ Disconnect 2 Change Connection | tasks                     | ~                           |
| arure-mysql-demo.mysql.database.arure.com, <default character="" iii="" sets<="" td=""><td>1 CREATE DATABASE tasks<br/>2</td><td>information_sche<br/>mysql</td><td>ma</td></default> | 1 CREATE DATABASE tasks<br>2                   | information_sche<br>mysql | ma                          |
| V S Databases                                                                                                    | 3                                              | performance_sch           | iena                        |
| > 🦉 System Databases                                                                                                    |                                                | typ.                      |                             |
| > 🗰 Users                                                                                                    |                                                | tasks                     |                             |
|                                                                                                    |                                                |                           |                             |
|                                                                                                    | Messages                                       |                           |                             |

Database Created

Let's run the following query to create the database table.

• Query SQL (https://gist.github.com/bbachi/7aa313f0ec81e0fe 73d08c48758b632d#file-database-sql)

|                                                                                                    | SQLQuery_1 - azure-mysql-demo                                                                                                    | io.mysgl.database.azure.com (apidemo)         |
|----------------------------------------------------------------------------------------------------|----------------------------------------------------------------------------------------------------|-----------------------------------------------|
| CONNECTIONS ····                                                                                                    | 🗉 Welcome 🛛 🗃 azure-mysql-demo.mysql.dat                                                                                                    | stabase.azure.com E SQLQuery_1 - azurepidemo} |
| <ul> <li>ververs</li> <li>Buthermonic demonspraid demonspraid demonsp</li></ul> | Desc         Clease         4 Descense         Clease         Const           1         CREAT DATABLE Tasks         2         CREAT Tasks         2           2         CREAT Tasks         1         CREAT Tasks         1           4         10 INT PRIMAY XET. TORS (I         1         NOT M         CALL 199, NOT M           6         COLCUPTION         COMISID, NOT M         CALL 199, NOT M         1           9         COLUMINT CALL, NOT M         CALL 199, I         1         1           10         UPATTERY         CHAR 199, I         1         1         1 | etan taks v                                   |
|                                                                                                    | 4:13:05 PM Started executing overy at Line.3<br>Commands completed successfully<br>Total execution time: 00:00:00.318                                                                                                    | 0y -                                          |
|                                                                                                    |                                                                                                    |                                               |

Executing the query

Let's run the following query to verify whether the table is created or not.

Select \* from tasks

| 14 sele   | ct + from TASKS |             |           |           |           |           |
|-----------|-----------------|-------------|-----------|-----------|-----------|-----------|
| Results M | essages         |             |           |           |           |           |
| 10        | NAME            | DESCRIPTION | CREATEDAT | UPDATEDAT | CREATEDBY | UPDATEDBY |
|           |                 |             |           |           |           |           |

Table Created

#### **Configure MYSQL in Azure Functions**

Let's configure MySQL from our application. The first thing we need to do is to get the connection string or connection details. You can get it from the properties in the Azure Portal.

| Microsoft Azure               | P. Search resources, services, and docs (G+/)                                                                                                    | 5 5 6 0 A                  |
|-------------------------------|----------------------------------------------------------------------------------------------------|----------------------------|
| Home > acure-mysgl-demo       |                                                                                                    | and a second second second |
| Sazure-mysql-dem              | o   Connect                                                                                                    |                            |
| P Stanh                       | 🥔 Transhieshaat 💀 Feedback                                                                                                    |                            |
| Conview                       | 💛 Expand All 🛛 🔿 Collapus All                                                                                                    |                            |
| Activity log                  | Pre-requisites check                                                                                                    |                            |
| Access control (JAM)          | The most common concertion methods have are or more of the tenuinements Sited being                                                                                                    |                            |
| • Tags                        | O Firewall rules are enabled on this server.                                                                                                    |                            |
| Ø Diagnose and solve problems | SSL is enforced and TLS version is 1.2.                                                                                                    |                            |
| Examing center                | Server is in Ready state.                                                                                                    |                            |
| Settings                      | Connection details                                                                                                    |                            |
| Compute + storage             | hotname sazure-mysel demo mysel database apure com                                                                                                    |                            |
| 2 Networking                  | username+spidemo<br>patroneticione namenti                                                                                                    |                            |
| C Databases                   | sil-mode-require                                                                                                    |                            |
| Ø Connect                     | Vew All Databases                                                                                                    |                            |
| ③ Server parameters           | Connect from browser or locally 💛                                                                                                    |                            |
| Replication                   |                                                                                                    |                            |
| (P Maintenance                | MySQL Workbench                                                                                                    |                            |
| P High availability           | Import and export data                                                                                                    |                            |
| Backup and restore            | Connect frem your app                                                                                                    |                            |
| Adviser recommendations.      | ADONET                                                                                                    |                            |
| Ci tocks                      | Servers "azure-myspi-demo myspi-database azure com "UserID = "apidemo" Password ="                                                                                                    |                            |
| Security                      | and an an an an an an an an an an an an an                                                                                                    |                            |
| † Mertity                     | 706C                                                                                                    |                            |
| Outa everyption               | String url = "jdbc mysgl //acure-mysgl demo mysgl database acure com 3306/lyour, database?                                                                                                    |                            |
| a Authentication              | ansierow approximitational provincial (approx, (for pathod))                                                                                                    |                            |
| Meritaing                     | Notejs                                                                                                    |                            |
| Alets                         | ver conn-mysel create Connection (Nost" some mysel demo mysel database some com", user "apidemo"). D<br>passener "your, passenerd", database "your, database", port 3106, sol (cafs readfile Synct" (ca-cent<br>floreamer (%)): |                            |
| Disgnostie settings           | 260                                                                                                    |                            |
|                               | - 1                                                                                                    |                            |

MySQL Connection Details

The next thing is to install mysql2 with the following command.

// install client and sequelize
npm install mysql2
npm install sequelize

Let's place the connection string and database name in the application properties file as below. You have to URL encode the password if you have any special characters in the password.

You need to define the DB environment variables in the file called local.settings.json as below. Storing configuration in the environment separate from code is based on The Twelve-Factor App methodology.

local.settings.json

(https://gist.github.com/bbachi/d8e09e95063e7b7f243df1e1874 3438b#file-local-settings-json)

Let's define the configuration class where it creates a connection with the connection details from the properties. We are using mysql2 to connect with MySQL for all the queries. This client makes it easy for you to interact with MySQL. Sequelize is a promise-based NodeJS ORM tool for many relational databases such as Postgres, MYSQL, etc [1-4].

#### • db.config.js

(https://gist.github.com/bbachi/2c186a005ef08db1a86170c2cfc 52b94#file-db-config-js)

We need to define a model for our collection as below. We need to define the schema for the collection and then you need to pass that schema to the model and export it as a module.

#### • task.model.js

(https://gist.github.com/bbachi/1baecb0a5bf81bfe78aa7a5dff75 1f72#file-task-model-js)

Finally, here is the repository class which uses the above model for all the CRUD operations.

#### task.repository.js

(https://gist.github.com/bbachi/e721c43fab8207fbeb94acfdb0b5 5749#file-task-repository-js)

We have this service file in between the controller and repository for any data manipulation if needed.

#### task.service.js

(https://gist.github.com/bbachi/8d11f6d04235d4f43f2e89f7b1aa c7ab#file-task-service-js)

Since we are doing this locally. We must disable the SSL for connecting. We should set the parameter require\_secure\_transport OFF under the section called Server Parameters.

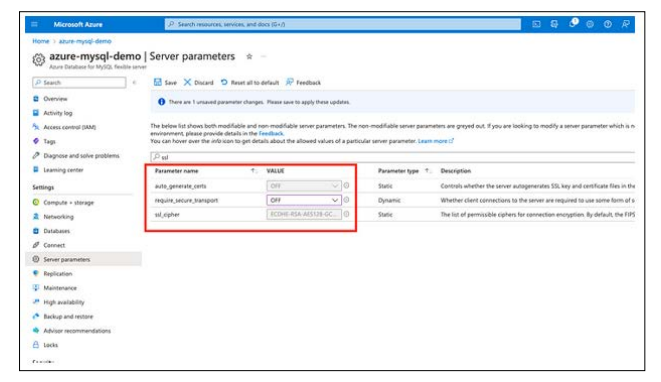

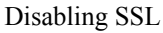

With all the above files in place, we can hit the following URL.

http://localhost:7071/api/tasks

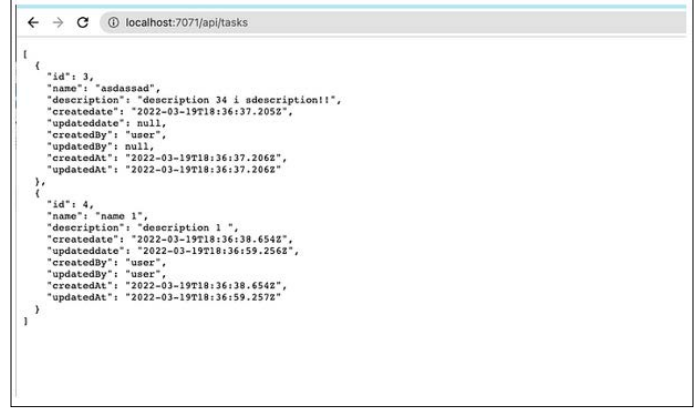

#### API GET URL

#### Summary

- The container that groups functions into a logical unit for easier management, deployment and sharing of resources is called Function app.
- Serverless computing can be thought of as a function as a service (FaaS), or a microservice that is hosted on a cloud platform. Your business logic runs as functions, and you don't have to manually provision or scale infrastructure.
- Azure Functions is a serverless application platform. It allows developers to host business logic that can be executed without provisioning infrastructure.
- You can write Azure functions in several languages such as C#, java, javascript, typescript, Python, etc.
- You need to use this trigger when you want to execute the code in response to a request sent through the HTTP protocol.
- You need to install the Azure Functions extension. Once you install the Azure Functions extension for Visual Studio Code you can create the entire project from VSCode itself.
- Function apps may use one of two types of service plans. The first service plan is the Consumption service plan, and another is the App Service Plan.
- Every function app should be linked with a storage account. When you create a function app, it must be linked to a storage account.
- You need an Azure Functions extension for Visual Studio Code to develop the entire thing locally.
- When you deploy it to the function app you can see it in the Azure portal.
- To deploy locally, you can click on the up-arrow icon in the Azure Functions extension in the VSCode.
- You can monitor logs of the API by accessing the Monitor section of each function on the Azure portal.

#### Conclusion

In conclusion, Azure Functions emerges as a pivotal solution in the realm of serverless computing, offering a streamlined and efficient approach for developers to deploy and manage their business logic in the cloud. By abstracting away the complexities associated with infrastructure management, Azure Functions enables the execution of code in a variety of programming languages, such as C#, Java, JavaScript, TypeScript, and Python, without the overhead of provisioning and scaling resources. The utilization of Function apps facilitates the grouping of functions into logical units, simplifying management, deployment, and resource sharing.

Furthermore, the platform's flexibility is showcased through its support for multiple triggering options, including HTTP requests, and its accommodation of diverse development environments via extensions for Visual Studio Code. The choice between Consumption and App Service plans offers tailored solutions to meet different operational and financial requirements, underscored by the necessity of linking function apps to a storage account for optimal functionality. Deployment capabilities, both locally and through the Azure portal, coupled with comprehensive monitoring tools, underscore the efficacy and convenience of Azure Functions in the serverless landscape. This exploration of Azure Functions underscores its significance as a robust platform that not only simplifies the development process but also aligns with the evolving needs of modern cloud-based applications. overhead of provisioning and scaling resources. The utilization of Function apps facilitates the grouping of functions into logical units, simplifying management, deployment, and resource sharing. Furthermore, the platform's flexibility is showcased through its support for multiple triggering options, including HTTP requests, and its accommodation of diverse development environments via extensions for Visual Studio Code. The choice between Consumption and App Service plans offers tailored solutions to meet different operational and financial requirements, underscored by the necessity of linking function apps to a storage account for optimal functionality. Deployment capabilities, both locally and through the Azure portal, coupled with comprehensive monitoring tools, underscore the efficacy and convenience of Azure Functions in the serverless landscape. This exploration of Azure Functions underscores its significance as a robust platform that not only simplifies the development process but also aligns with the evolving needs of modern cloud-based applications.

#### References

- 1. Azure Functions Documentation https://azure.microsoft.com/ en-us/free/.
- 2. NodeJS Documentation https://nodejs.org/en.
- 3. Azure Cloud https://azure.microsoft.com/en-us.
- 4. MySQL Documentation https://www.mysql.com/.

**Copyright:** ©2024 Bhargav Bachina. This is an open-access article distributed under the terms of the Creative Commons Attribution License, which permits unrestricted use, distribution, and reproduction in any medium, provided the original author and source are credited.